# **Student Data Confirmation Process**

Login into the Aeries Parent Portal. (This process can not be done via a student account)

When the Data Confirmation window is opened for you to update your student's information, review school and district documents, this message will display in the parent portal. Click on the message to start the confirmation process.

| You must complete data confirm            | mation before acces                              | sing other areas of the portal.                                                                                                    |  |  |
|-------------------------------------------|--------------------------------------------------|----------------------------------------------------------------------------------------------------|--|--|
| The left navigation tracks your progress. | Please review and update.                        |                                                                                                    |  |  |
|                                           | Family Information                               |                                                                                                    |  |  |
|                                           | 2 Student                                        | Please select whether or not at least one parent/guardian of this student is                                                                                      |  |  |
|                                           |                                                  | active in the United States Armed Forces                                                                                                    |  |  |
|                                           | (4) Medical History                              | Yes, at least one parent/guardian of this student is active in the<br>United States Armed Forces.                                                                 |  |  |
|                                           |                                                  |                                                                                                    |  |  |
|                                           |                                                  | No, this student does not have a parent/guardian who is active in the United States Armed Forces                                                                  |  |  |
| On each screen, review and up-            | Final Data Confirmation     Confirm and Continue | Please select one of the following options to complete the residence survey: If any option other than "None" is selected, than please contact the office.         |  |  |
|                                           |                                                  | Temporary Shelters<br>A temporary residence provided for homeless individuals who                                                                                 |  |  |
| <b>Confirm and Continue</b> to save       |                                                  | would otherwise sleep on the street or a temporary residence<br>provided to individuals in emergency situations. This is also                                     |  |  |
| any changes and advance to the            |                                                  | applicable to children who are in temporary residences awaiting<br>permanent placement in foster care.                                                            |  |  |
| next screen.                              |                                                  |                                                                                                    |  |  |
|                                           |                                                  | Hotels/Motels A temporary residence for homeless individuals usually requiring payment or vouchers for lodging and services on a daily, weekly, or monthly basis. |  |  |

Family Information—There are two questions to complete on this page.

- 1. Military survey— check if a parent or guardian are active in the United States Armed Forces.
- 2. Residency survey—If you check any option other than "None", please contact the school office.

\*\*\*Note: If all information on any screen is accurate, select **Confirm and Continue** to proceed to the next screen.

**Student**—Update Mailing Address, Primary Phone, Correspondence Language and Parent Highest Education Level by selecting **Change**. Any address changes will need proof of residency brought to the school in the form of Rental or Mortgage agreement plus 2 current utility bills with parent/ guardian legal name listed and showing the physical address. Once verified, office staff will update the address in Aeries.

# Please review and update all information.

Primary Phone: When updated, future parent portal account creation will require this number.

| ABC Lane<br>klin CA 95677 | Notes<br>Changes to this information will NOT be saved in                                                                                       |
|---------------------------|----------------------------------------------------------------------------------------------------|
| ABC Lane<br>klin CA 95677 | Changes to this information will NOT be saved in                                                                                                |
|                           | emailed to the school and the school will contact<br>you for additional information.                                                            |
| 5) 222-1234               |                                                                                                    |
| lish                      | Letters and Report Cards sent home from the<br>school will be sent in this language. Not all<br>languages listed are supported by the district. |
| ne College                |                                                                                                    |
|                           | ish<br>e College                                                                                                    |

**Contacts**—review directions at the top of the screen for important notes regarding contacts. To manage how calls are received to your provided phone numbers, please review our School Messenger <u>website</u>.

| Please review all information by updating and adding contacts.                                                                                                    |  |  |
|----------------------------------------------------------------------------------------------------|--|--|
| All contacts will be listed as emergency contacts on the student's emergency card.                                                                                                    |  |  |
| In addition to the primary contact info, our school notification system uses these con-<br>tacts :Mother's cell, Father's cell, Step-Mother's cell, Step-Father's cell, Foster Mother's Cell,<br>Foster Father's cell and Legal Guardian. |  |  |
| If you have an after school care provider, please include them as a contact.                                                                                                    |  |  |
| If you update your contact information at a late date during the school year, you must print, sign, and return a new emergency card to the school with your student.                                                                      |  |  |

Select <u>each</u> existing contact, click on **Change** to review the contact details. Make any necessary updates.

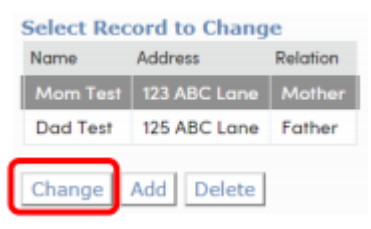

Email addresses will be locked if that address has been used to create a parent portal account.

|                            | Contact Details                            |                                                                             |
|----------------------------|--------------------------------------------|-----------------------------------------------------------------------------|
|                            |                                            | Notes                                                                       |
| Name                       | Mom Test                                   | This field is used to address<br>mailings from the school if<br>applicable. |
| Relationship to<br>student | Mother                                     |                                                                             |
| Lives With Student?        | Yes                                        |                                                                             |
| Telephone Number           | (916) 333-3421                             |                                                                             |
| Work Phone Number          |                                            |                                                                             |
| Cell phone number          | <b>X</b>                                   |                                                                             |
| Email Address              | @rocklin.k12.ca.us Email Address is Locked |                                                                             |

Select **Add** to create a new emergency contact for your student. Be sure to add a contact record for student after school

|                            | Contact Details            |                                                                          |  |
|----------------------------|----------------------------|--------------------------------------------------------------------------|--|
|                            |                            | Notes                                                                    |  |
| Name                       | Neighbor Test              | This field is used to address mailings from the<br>school if applicable. |  |
| Relationship to<br>student | After School Care Provider |                                                                          |  |
| Lives With Student?        | No                         |                                                                          |  |
| Telephone Number           |                            |                                                                          |  |
| Work Phone Number          |                            |                                                                          |  |
| Cell phone number          | (916) 323-7894             |                                                                          |  |
| Email Address              |                            |                                                                          |  |

Select **Confirm and Continue** when all emergency contacts are added.

### **Medical History**

Check Medical Conditions that apply. Today's date will be added when a new condition is selected. Be sure to add a comment for clarification for office staff. Select Save.

| Allergies - Medication to be kept in the health office Diabetes Mellitus - insulin dependent |                |                                         | Medications at School                  |
|----------------------------------------------------------------------------------------------|----------------|-----------------------------------------|----------------------------------------|
| Allergies - student needs to carry an Epi-pen                                                | Diabetes M     | Aellitus - non-insulin dependent        | Medications at Home                    |
| Allergies - no medication needed at school                                                   | 🗹 Medical Ec   | uipmen needed at school - Cane,Crutches | Psychological or Neurological Concerns |
|                                                                                              | Effective Date | 07/25/2019 🛱                            |                                        |
|                                                                                              | Age:           | 0                                       |                                        |
|                                                                                              | Grade:         | 0                                       |                                        |
|                                                                                              | Comment:       | Student broke ankle, will need          |                                        |

To remove a medical condition, click on No Longer Applies.

|                                                       | Medical Hi     | story and Curre | ent Medical C | ditions                                 |                   |
|-------------------------------------------------------|----------------|-----------------|---------------|-----------------------------------------|-------------------|
| Condition                                             | Effective Date | Age             | Grade         | Comment                                 |                   |
| Medical Equipment needed at<br>school - Cane,Crutches | 07/25/2017     | 0               | 0             | Student broke ankle, will need crutches | No Longer Applies |

Select Confirm and Continue.

#### Documents

Click on each document in the list. Once reviewed, select the checkbox to the right of the document. You will not be able to proceed without reviewing and checking all boxes.

# Please click each link below to view the document and then check the box to confirm.

|       | Documents                                                |                                      |  |  |  |
|-------|----------------------------------------------------------|--------------------------------------|--|--|--|
| Revi  | ew document                                              |                                      |  |  |  |
| 1     | Student Network Access-Online Use Agrmt 2017-18.pdf      | Please review this document.         |  |  |  |
| 1     | Annual Parent Notice 2017-2018.pdf                       | Please review this document.         |  |  |  |
| 12    | Annual Parent Notice 2017-2018, Russian.pdf              |                                      |  |  |  |
| 1     | Annual Parent Notice_2017_18 - Spanish.pdf               |                                      |  |  |  |
| Z     | ElementaryLibrary Use Agreement 17-18.pdf                | Please review this docume            |  |  |  |
| 12    | Student Accident Insurance Brochure 17–18.pdf            | -0                                   |  |  |  |
| Z     | Student Accident Insurance Letter 2017-18.pdf            | Please review this document.         |  |  |  |
| 73    | Superintendent To Parent Letter 17-18.pdf                | Please review this document.         |  |  |  |
| 12    | SPANISH Superintendent To Parent Letter 17–18.pdf        |                                      |  |  |  |
| B     | Title VII Indian Education Program Memo.pdf              | Please review this document.         |  |  |  |
| Plea  | se print, sign, and return.                              |                                      |  |  |  |
| 1     | Parent and Student Signature page, 2017-18.pdf           | Please print, sign, and return.      |  |  |  |
| Plea  | se save a copy for your records.                         |                                      |  |  |  |
| B     | Student Calendar, 2017-18.pdf                            | Please save a copy for your records. |  |  |  |
| lf ne | eded, print, sign, and return.                           |                                      |  |  |  |
| 1     | Report of Health Examination for School Entry.pdf        |                                      |  |  |  |
| 12    | Report of Health Examination for School Entry - Span.pdf |                                      |  |  |  |
| 1     | Oral Health Assessment Form.pdf                          |                                      |  |  |  |
| 1     | 506 Form Exp 2020.pdf                                    |                                      |  |  |  |

#### Select Confirm and Continue.

# Authorizations

Read each statement and acknowledge or approve/deny.

## Select Confirm and Continue.

# **Final Data Confirmation**

| Family Information        |                                                                 |
|---------------------------|-----------------------------------------------------------------|
| Student                   | Select Submit Final Confirmation to complete the                |
| Contacts                  | Student information Process.                                    |
| Medical History           | PLEASE CONFIRM THAT THE INFORMATION ON THE PREVIOUS TABS IS COR |
| Documents                 |                                                                 |
| Authorizations            |                                                                 |
| 7 Final Data Confirmation |                                                                 |
| Submit Final Confirmation |                                                                 |
| 1                         |                                                                 |
|                           |                                                                 |
|                           |                                                                 |
|                           |                                                                 |

## Select Submit Final Confirmation.

Click on Print New Emergency Card (this option will not display for K-5/K-8 schools) and View Report. Your student's emergency card will display, Print, Sign and send with your student.

Data Confirmation must be completed for each of your students. If you have additional students, change student under the Change Student tab and complete for additional students.